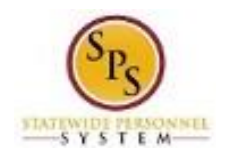

## View Time Off (Leave) Balance as of a Specific Period

Use this procedure to view an employee's year-to-date leave balances and pay period leave balances as of a date you select.

**Questions?** Please contact your agency Timekeeper or HR Office for questions regarding leave requests and balances.

## **Procedure:**

1. Search for the employee.

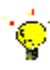

- Tip: To find an employee....
- Type the employee name or employee ID in the **search** field. Then, click the **search** icon or click the **Enter** key. **OR**
- Find the employee in their assigned Supervisory Organization on **Members** tab.
- 2. Click on the Related Actions and Preview 🕮 button next to the employee's name.

## Search Results – View Available Actions

| Search Results 2 items                                                                               |                                                                                  | Review Time by Week for Worker<br>Submit Time<br>View Time Calendar                                  |      |  |  |  |
|----------------------------------------------------------------------------------------------------|----------------------------------------------------------------------------------|----------------------------------------------------------------------------------------------------|------|--|--|--|
| Common                                                                                               |                                                                                  | Correct Time Off                                                                                     |      |  |  |  |
| Jennifer Lawrence (W4681012)                                                                         | Actions                                                                          | View Time Off                                                                                        | Ĩ    |  |  |  |
| Employee                                                                                             | riotiono                                                                         | View Schedule for Worker                                                                             | -^   |  |  |  |
| DBM - Personnel Services<br>Supervisory Organization<br>Tip: try selecting another category from the | Business Process<br>Calendar<br>Compensation<br>Job Change                       | View Time Off Balance<br>View Calculated and Override Balances<br>View Carryover Balances            |      |  |  |  |
|                                                                                                    | Organization<br>Payment<br>Payroll                                               | Place Worker On Leave<br>View Leave Results                                                          | е    |  |  |  |
|                                                                                                    | Payroll Interface<br>Personal Data                                               | Maintain Accrual and Time Off Adjustments/Overrides<br>Maintain Accrual and Time Off Limit Overrides |      |  |  |  |
|                                                                                                    | Talent                                                                           | Maintain Time Off Plan Override Balances                                                             |      |  |  |  |
|                                                                                                    | Time and Leave                                                                   | Assian Work Schedule                                                                                 | -    |  |  |  |
|                                                                                                    | Worker History<br>Favorite<br>Integration IDs<br>Security Profile<br>Calculation | Baltimore, MD 21201 Un<br>States of America                                                          | ited |  |  |  |
|                                                                                                    |                                                                                  | 000                                                                                                  | ~    |  |  |  |

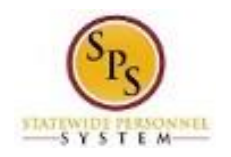

3. In the menu, hover over Time and Leave, and then click View Time Off.

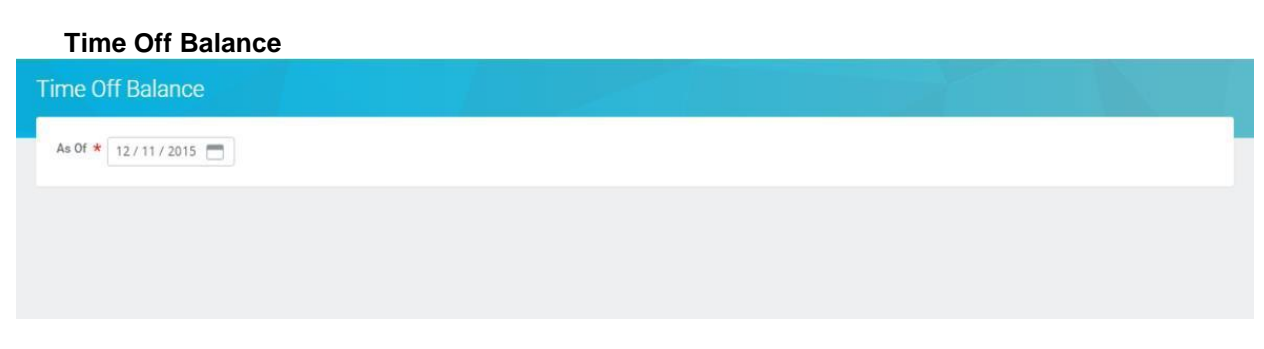

4. In the As Of field, enter or select an appropriate date.

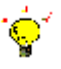

Tip: This date determines the pay period by which leave balances will be calculated.

5. Click the **OK** button.

## **Time Off Balance**

| alues displayed ar                                        | e based on the Ba |                           |                      |                 |                            |                   |                      |                   |                        |                          |                                           |                                                      |
|-----------------------------------------------------------|-------------------|---------------------------|----------------------|-----------------|----------------------------|-------------------|----------------------|-------------------|------------------------|--------------------------|-------------------------------------------|------------------------------------------------------|
|                                                           |                   | lance As Of Date          | entered. To v        | iew details di  | rill down o                | on Year to Date v | alues.               |                   |                        |                          |                                           |                                                      |
| lances Tracked                                            | in Hours 16 item  | 15                        |                      |                 |                            |                   |                      |                   |                        |                          |                                           |                                                      |
| 1                                                         | 2                 | 3                         | 4                    | 6               | 6<br>Time<br>Off           | 7                 | 8                    | 9                 | 10                     | 0                        | 12<br>Ending<br>Period                    | 13                                                   |
| Time Off Plan                                             | Unit of Time      | Beginning<br>Year Balance | Carryover<br>Balance | Year To<br>Date | Paid<br>Year<br>To<br>Date | Period<br>Balance | Accrued in<br>Period | Paid in<br>Period | Forfeited in<br>Period | Ending Period<br>Balance | Balance<br>Including<br>Pending<br>Events | As of<br>Period                                      |
| unnual<br>eave                                            | Hours             | 307.6                     |                      | 99.97           | D                          | 407.57            | 0                    | 0                 | 0                      | 407.57                   | 407.57                                    | 06/24/2015                                           |
|                                                           |                   |                           |                      |                 |                            |                   |                      |                   |                        | Total: 407.57            | 407.57                                    |                                                      |
| Annual Leave<br>Fime Off<br>Fermination<br>Payout<br>Plan | Hours             | 307.6                     |                      | 99.97           | 0                          | 407.57            | 0                    | 0                 | 0                      | 407.57                   | 407.57                                    | 06/24/2015 -<br>07/07/2015<br>(Bi-Weekly<br>Regular) |
|                                                           |                   |                           |                      |                 |                            |                   |                      |                   |                        | Total: 407.57            | 407.57                                    |                                                      |
| Compensatory<br>Exempt Holiday<br>Fime                    | Hours             | 0                         |                      | 0               | 0                          | 0                 | 0                    | 0                 | 0                      | 0                        | 0                                         | 06/24/2015 -<br>07/07/2015<br>(Bi-Weekly<br>Regular) |
|                                                           |                   |                           |                      |                 |                            |                   |                      |                   |                        | Total: 0                 | 0                                         |                                                      |
| Compensatory<br>Time                                      | Hours             | 0                         | 0                    | 0               | 0                          | 0                 | 0                    | 0                 | 0                      | 0                        | 0                                         | 06/24/2015 -<br>07/07/2015<br>(Bi-Weekly<br>Regular) |
|                                                           |                   |                           |                      |                 |                            |                   |                      |                   |                        | Total: 0                 | 0                                         |                                                      |
| .eave Bank /                                              | Hours             | 0                         |                      | 0               | 0                          | 0                 | 0                    | n                 | 0                      | 0                        | 0                                         | 06/24/2015                                           |

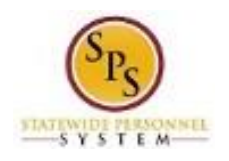

6. On the Time Off Balance page, review the year-to-date leave balances and pay period balances.

**Information**: Values displayed are based on the **Balance As Of Date** entered on the previous page. To view details, click on the links in the columns with Year-to-Date values.

| #  | Column                       | Then                                                                                                    |  |  |
|----|------------------------------|----------------------------------------------------------------------------------------------------|--|--|
| 1  | Time Off Plan                | Leave types. For example:<br>- Annual Leave<br>- Annual Leave Time Off Termination Payout Plan<br>- Compensatory Time<br>- Cash Overtime (FLSA) Compensatory Time<br>- Compensatory Exempt/Non-Exempt Holiday Time<br>- Leave Bank/Donation Time<br>- Personal Leave<br>- Salary Reduction Recovery<br>- Sick Time |  |  |
| 2  | Unit of Time                 | Unit of time for the leave type (e.g., hours).                                                                                                    |  |  |
| 3  | Beginning Year Balance       | Beginning leave balance for the next 12-month period.                                                                                                    |  |  |
| 4  | Carryover Balance            | Leave balance that was carried over to the next 12-month period.                                                                                                    |  |  |
| 5  | Accrued Year to Date         | Leave accrued year-to-date.                                                                                                    |  |  |
| 6  | Time Off Paid Year To Date   | Total leave paid year-to-date.                                                                                                    |  |  |
| 7  | Beginning Period Balance     | Beginning balance as of the pay period.                                                                                                    |  |  |
| 8  | Accrued in Period            | Hours accrued in the pay period.                                                                                                    |  |  |
| 9  | Time Off Paid in Period      | Leave paid in the pay period.                                                                                                    |  |  |
| 10 | Carrover Forfeited in Period | Total hours that have been lost and cannot be used during the pay period, e.g., loss of Annual Leave or Compensatory Leave.                                                                                                    |  |  |
| 11 | Ending Period Balance        | Ending leave balance for the current pay period.                                                                                                    |  |  |
| 12 | Ending Period Balance        | Ending leave balance for approved and unapproved leave in                                                                                                    |  |  |
|    | Including Pending Events     | the period.                                                                                                    |  |  |
| 13 | As of Period                 | Pay period by which the period balances listed are calculated.                                                                                                    |  |  |

Time Off Balance Page

7. The System Task is complete.

٩